## WIRELESS PRESENTATION

- 1. On your device, turn WiFi on 🛜, if it's not already.
- 2. Connect your device
  - a) Apple Devices:
    - Mac Computers: Click the AirPlay button located in the toolbar at the top of your screen → Select the room # you want to mirror to → Enter the four-digit pin number that appears on the TV screen. (Figure 1; on back)
    - 2. iPads and iPhones: Swipe up from the bottom of the screen to access the Screen Mirroring (AirPlay ) button. (*For iPhone X/iOS 12 and later, swipe down from the upper right corner*). → Select the room # you want to mirror to → Enter the four-digit pin number that appears on the TV screen. (Figure 2; on back)

## **b)** Windows Devices:

Click the Systems Tray icon □, located at the bottom right corner of your screen →
 Click Expand → Select Project or Cast → Click Connect to a Wireless Display → Select
 the room # you want to mirror to → Enter the four-digit pin number that appears on the
 TV screen. (Figure 3; on back)

## c) Android Devices:

Swipe down from the top of your screen → Select Smart View, Cast, or Screen Mirroring
 → Select the room # you want to mirror to → Enter the four-digit pin number that appears on the TV screen. (Figure 4; on back)

Note: Some devices may require an additional swipe down to expand the menu or swipe to the left to find the Smart View, Cast, or Screen Mirroring option.

- **3.** Troubleshooting:
  - a) Ensure your device is connected to the WiFi.
  - **b)** Check that both devices are on (not powered off or in sleep mode).
  - c) Wireless Presentation is selected on the Crestron touch panel.
  - d) Restart your device and attempt to connect again.
  - e) In the AV closet (if accessible), locate the power box that says "WolfVision" → Press and hold power button for 5 seconds → Release → Press power button again to turn back on → Green=On

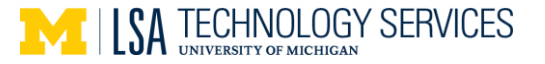

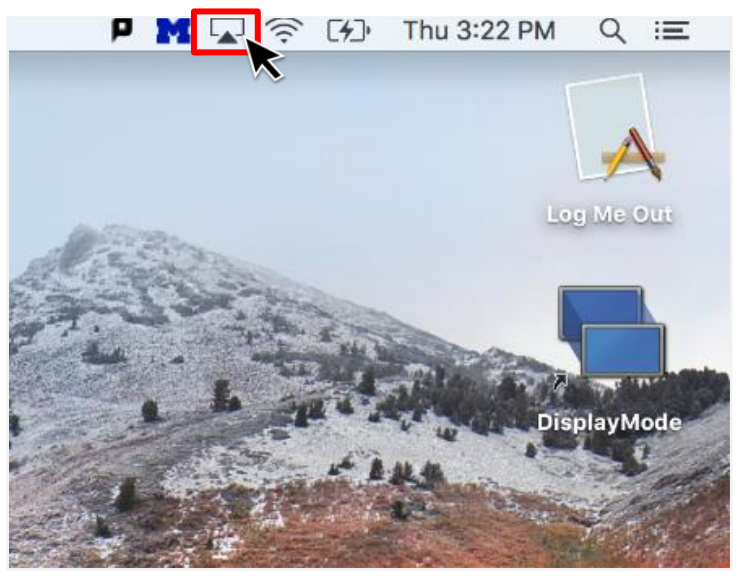

**Figure 1; Mac Computers** 

| -B                                     | 4             | (E           | <ul> <li>(2)</li> <li>(2)</li> <li>(3)</li> <li>(4)</li> <li>(4)</li></ul> |
|----------------------------------------|---------------|--------------|----------------------------------------------------------------------------------------------------|
| Tablet mode                            | Rotation lock | Network      | All setting                                                                                                    |
| r<br>V                                 | ക             | I            | 610                                                                                                    |
| Airplane mode                          | Location      | Focus assist | Mobile ho                                                                                                    |
| 49                                     | ×             | ×.           | *                                                                                                    |
|                                        | Darkest       | Night light  | Bluetooth                                                                                                    |
| ~~~~~~~~~~~~~~~~~~~~~~~~~~~~~~~~~~~~~~ | φ             |              | ⊊ <sub>0</sub>                                                                                                    |
| VPN                                    | Battery saver | Project 📈    | Connect                                                                                                    |
| ر<br>م                                 |               |              |                                                                                                    |

**Figure 3; Windows Computers** 

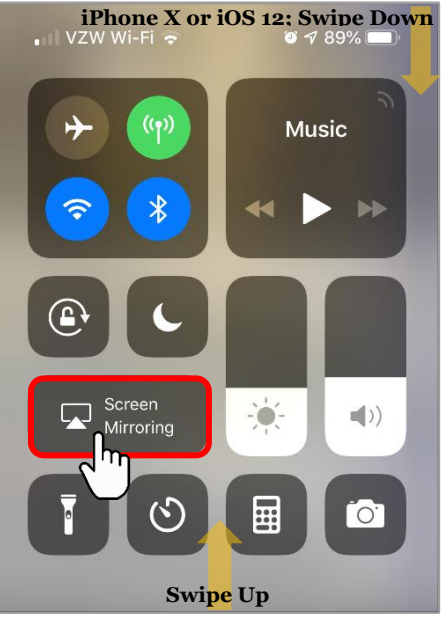

Figure 2; iPhone & iPads

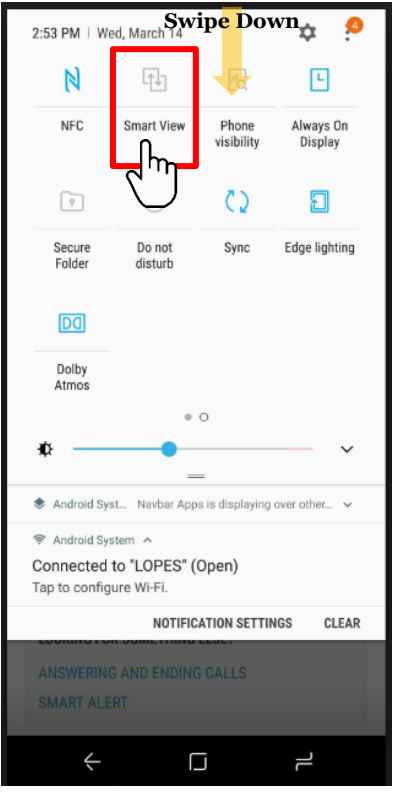

Figure 4; Android

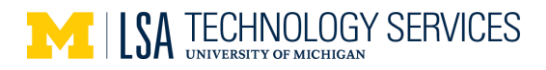